## Ikon for WebShoppen på mobil/tablet

På mobil/tablet med Apple iOS:

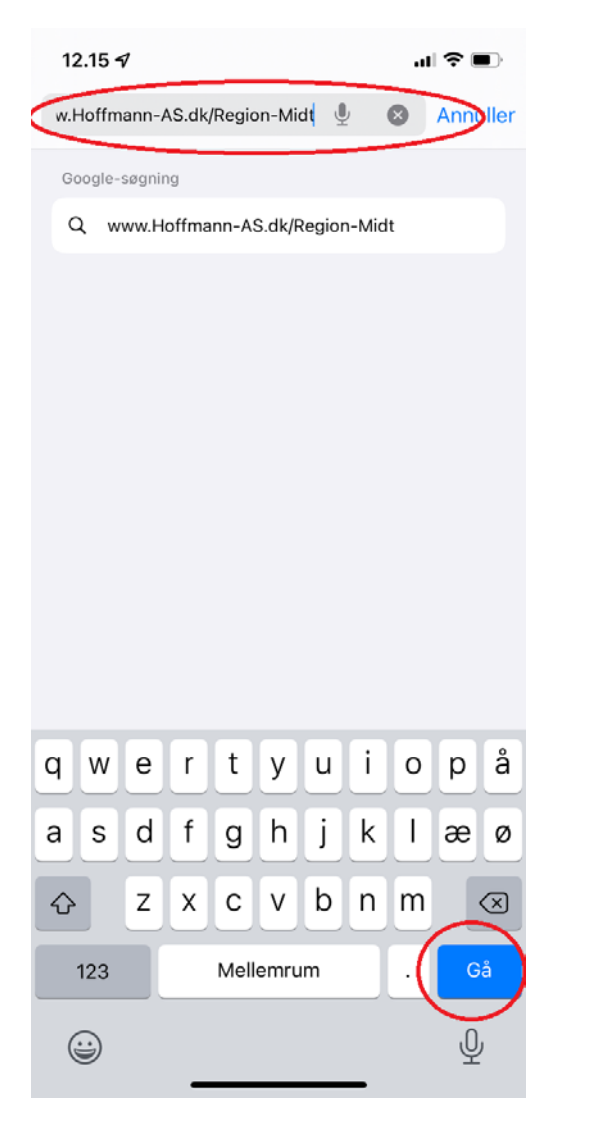

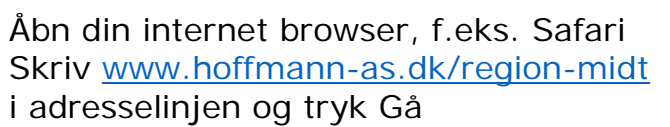

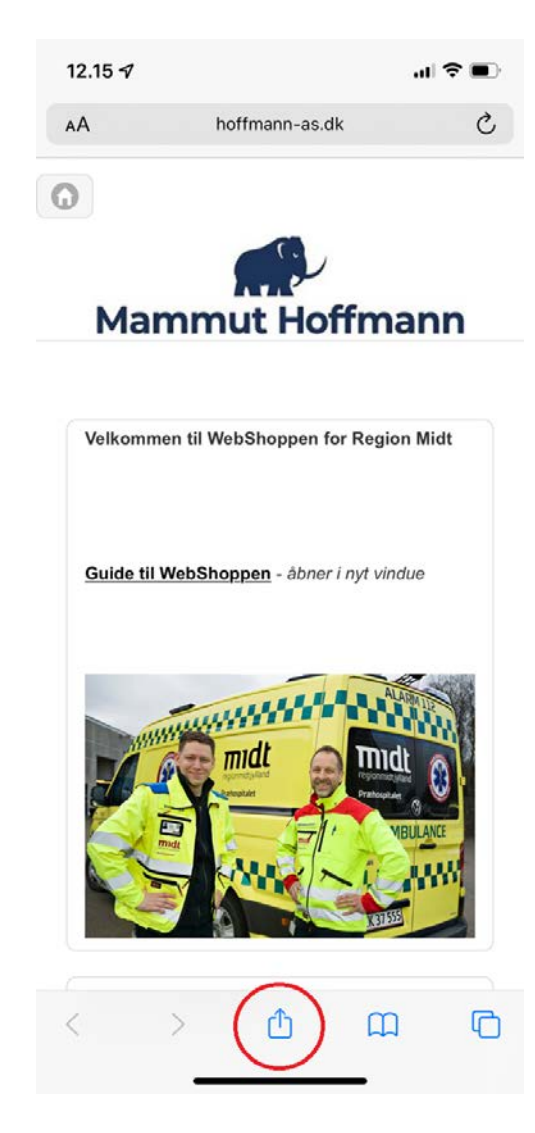

Tryk på ikonet med Videresend

| 12.16 🛪                                               | ul ≎ ∎     |
|-------------------------------------------------------|------------|
| Mammut Hoffmann A/S<br>hoffmann-as.dk Indstillinger > | ×          |
| AirDrop Beskeder Mail                                 | Facebook M |
| Kopier                                                | ٩          |
| Tilføj bogmærke                                       | ш          |
| Føj til favoritter                                    | ☆          |
| Find på side                                          | Q          |
| Føj til hjemmeskærm                                   | Ŧ          |
| Føj til læselisten                                    | 00         |
| Markering                                             | $\otimes$  |
| Udskriv                                               | ē          |
| Translator                                            | 35         |
| Gem i Dropbox                                         | ¥          |
| Rediger handlinger                                    |            |

Tryk på Føj til hjemmeskærm

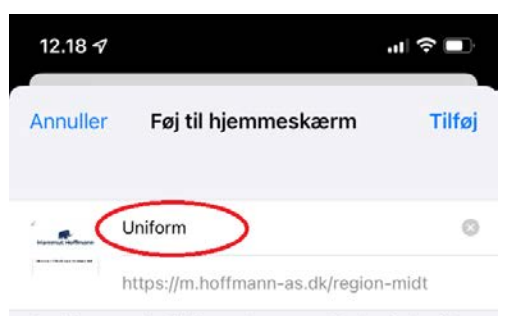

Der føjes et symbol til hjemmeskærmen, så du hurtigt kan få adgang til dette websted.

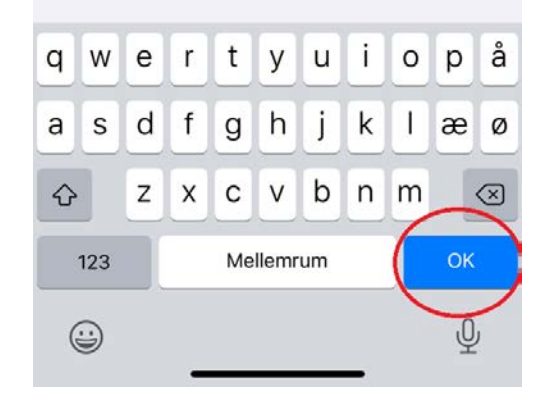

Navngiv og tryk OK

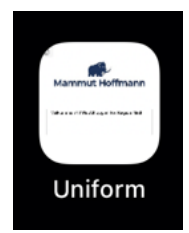

Derefter kommer dette ikon for WebShoppen på din mobil/tablet.

## På mobil/tablet med Android:

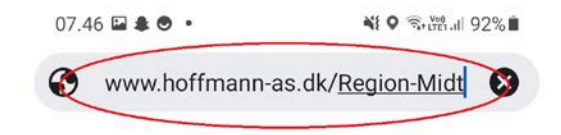

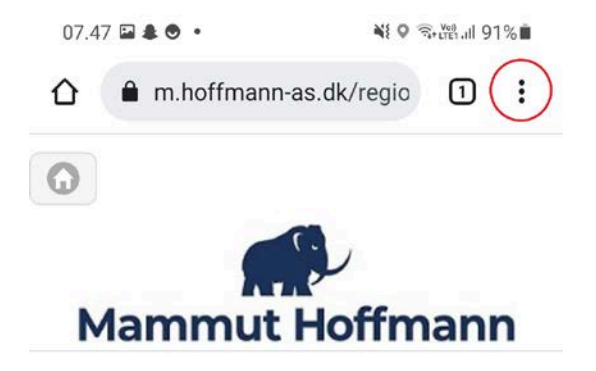

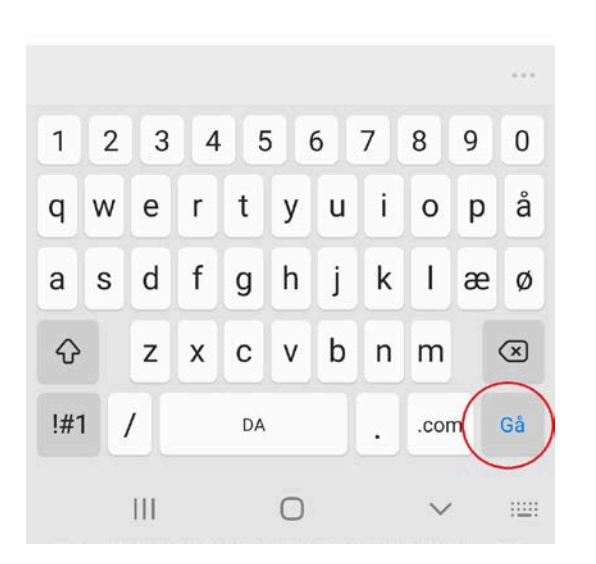

Åbn din internet browser, f.eks. Google Chrome Skriv <u>www.hoffmann-as.dk/region-midt</u> i adresselinjen og tryk Gå

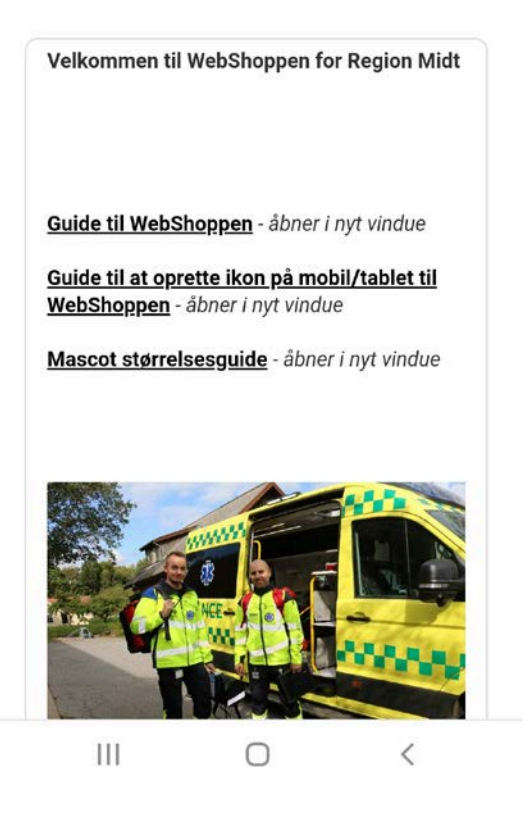

Tryk på ikonet for menu

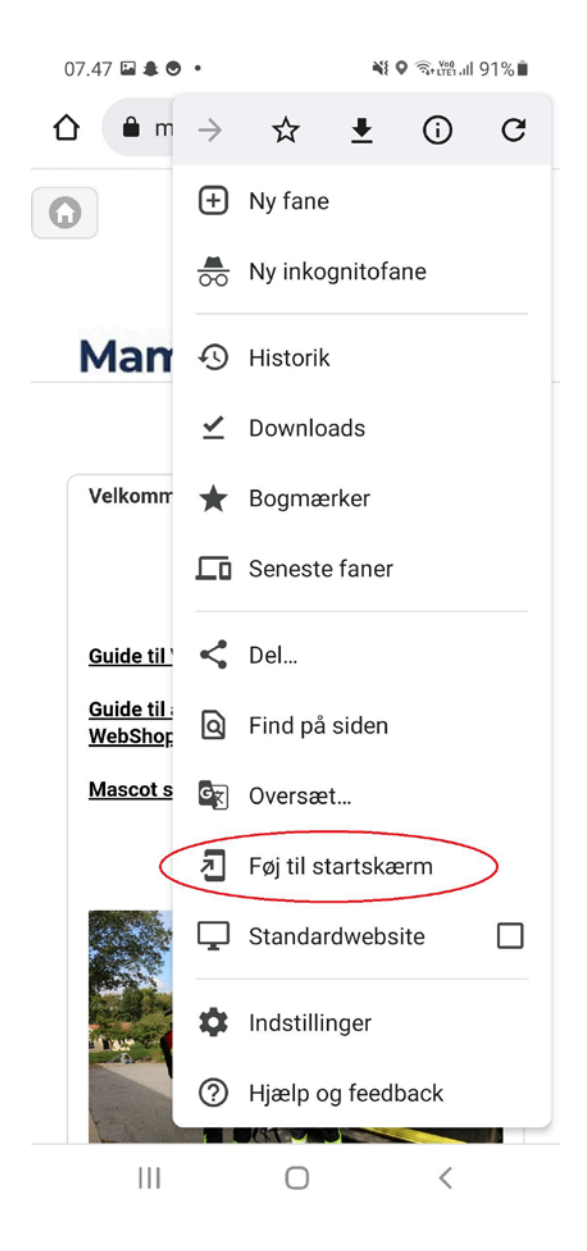

Tryk på Føj til startskærm

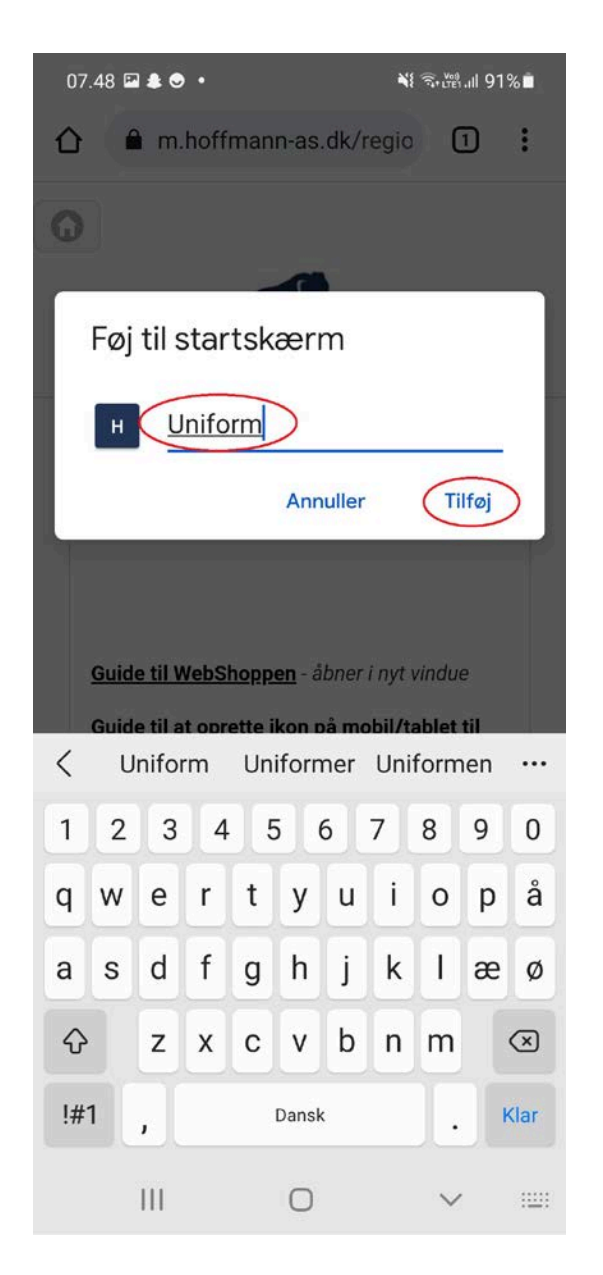

## Navngiv og tryk Tilføj

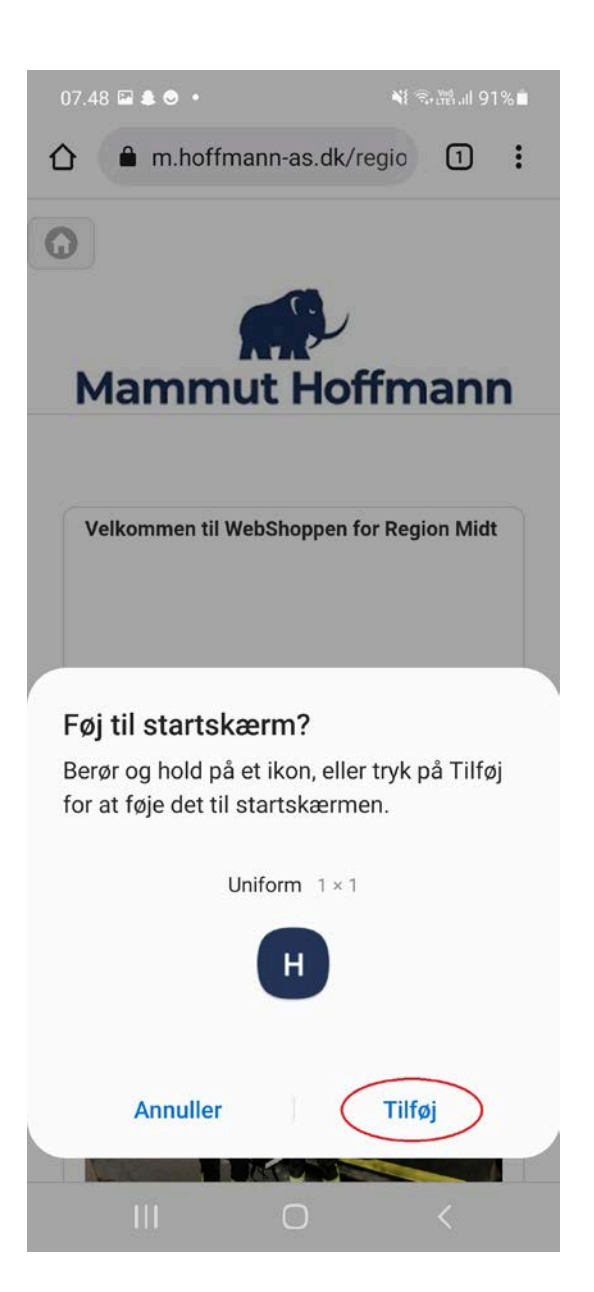

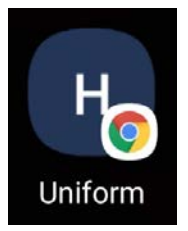

Derefter kommer dette ikon for WebShoppen på din mobil/tablet.

Tryk Tilføj